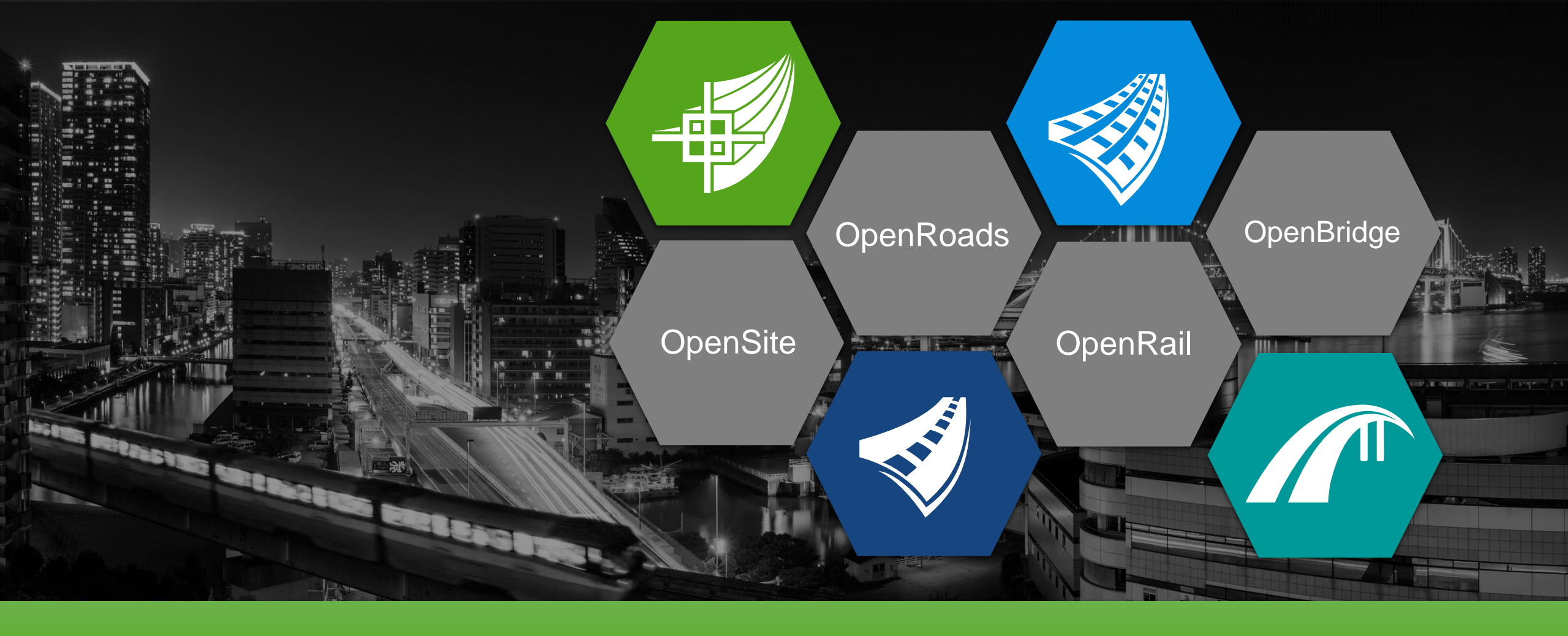

### Item Types Enhancements in OpenRoads Designer 2022 Release 1

Bentley Civil – Håkan Norling

## OpenRoads - Item Type Fundamentals – Part 1

## Fundamentals of Item Types

- Item Type Properties
- Pick Lists
- Custom Property Types
- Calculated Properties
- Expression Builder
- Lookup Expression

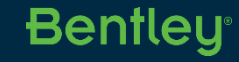

## OpenRoads - Item Type Fundamentals – Part 2

## Using Item Types with Civil Data

- Item Types with Feature Definitions
- Single Source of Truth
- Propagation, Prioritization, and Conflict Resolution
- Asset Manager
- Annotation and Labeling
- Display Styles and Display Rules
- Items Browser
- Reports

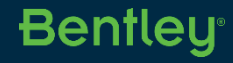

## Agenda

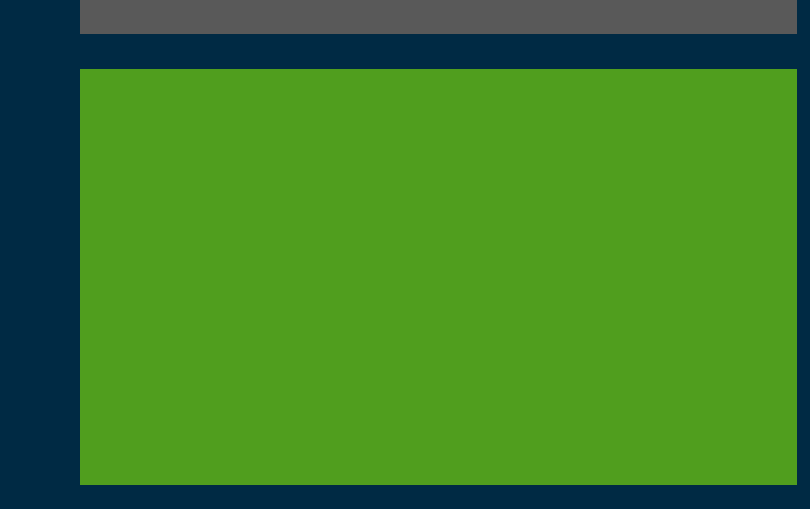

 Civil Properties in Expression Builder Station and Offset Expressions Showing Item Types in User Interface Drainage Elements ✓ Item Type Last Valid Value Hierarchical Pick Lists Spaces and Special Characters in Lookup **Spreadsheets** Latitude and Longitude Expressions Item Type Text when Attaching Item Types "Item Types Text" View Attribute

## **Civil Properties in Item Type Expression Builder**

| 🖲 Properties                                                                                                    | _                                                                                                    |   | × |
|----------------------------------------------------------------------------------------------------|----------------------------------------------------------------------------------------------------|---|---|
| 名 Elements (1)                                                                                                    |                                                                                                    |   |   |
| 🔺 📝 Line: Geo                                                                                                    | omBL                                                                                                    |   |   |
| N 🛆 II                                                                                                    | _                                                                                                    |   |   |
| v 💗 item                                                                                                    | 5                                                                                                    |   |   |
|                                                                                                    |                                                                                                    |   |   |
|                                                                                                    |                                                                                                    |   |   |
|                                                                                                    |                                                                                                    |   |   |
| Color                                                                                                    | ByLevel (3)                                                                                                    |   | ^ |
| Line Style                                                                                                    | ByLevel (0)                                                                                                    |   |   |
| Weight                                                                                                    | ByLevel (3)                                                                                                    |   | _ |
| Class                                                                                                    | Primary<br>(Nana)                                                                                                    |   |   |
| Transparency                                                                                                    |                                                                                                    |   |   |
| Priority                                                                                                    | 500                                                                                                    |   |   |
|                                                                                                    |                                                                                                    |   |   |
| ~ .                                                                                                    |                                                                                                    |   |   |
| Geometry                                                                                                    |                                                                                                    |   |   |
| > Start Point                                                                                                    | 1059.929', 1223.397'                                                                                                    | * |   |
| Start Point     End Point                                                                                                    | 1059.929',1223.397'<br>1142.987',1232.594'                                                                                                    |   |   |
| Start Point     End Point     Length                                                                                                    | 1059.929',1223.397'<br>1142.987',1232.594'<br>83.566'                                                                                         | • |   |
| Start Point     End Point     Length     Direction                                                                                                    | 1059.929',1223.397'<br>1142.987',1232.594'<br>83.566'<br>N83°40'51.3"E                                                                        |   |   |
| Start Point     End Point     Length     Direction                                                                                                    | 1059.929',1223.397'<br>1142.987',1232.594'<br>83.566'<br>N83°40'51.3"E                                                                        |   |   |
| Seconetry Start Point End Point Length Direction Feature Feature Definiti                                                                                    | 1059.929',1223.397'<br>1142.987',1232.594'<br>83.566'<br>N83°40'51.3"E<br>on Geom_Baseline                                                    |   |   |
| Seconetry Start Point End Point Length Direction Feature Feature Definiti Feature Name                                                                       | 1059.929', 1223.397'<br>1142.987', 1232.594'<br>83.566'<br>N83°40'51.3"E<br>on Geom_Baseline<br>Copy ECExpression                             |   |   |
| Start Point     End Point     Length     Direction      Feature      Feature Definiti     Feature Name      Extended                                         | 1059.929',1223.397'<br>1142.987',1232.594'<br>83.566'<br>N83'40'51.3"E<br>on <u>Geom_Baseline</u><br>Copy ECExpression<br>Hide                |   |   |
| Start Point     End Point     Length     Direction      Feature      Feature Definiti     Feature Name      Extended      Expression                         | 1059.929',1223.397'<br>1142.987',1232.594'<br>83.566'<br>N83°40'51.3"E<br>on Geom_Baseline<br>Copy ECExpression<br>Hide                       |   |   |
| <ul> <li>Start Point</li> <li>End Point</li> <li>Length</li> <li>Direction</li> </ul> Feature Feature Definiti Feature Name Extended Expression Line Between | 1059.929',1223.397'<br>1142.987',1232.594'<br>83.566'<br>N83'40'51.3"E<br>on <u>Geom_Baseline</u><br>Copy ECExpression<br>Hide<br>Points Rule |   |   |

# Browse and Auto Complete while TypingCopy from Properties Window

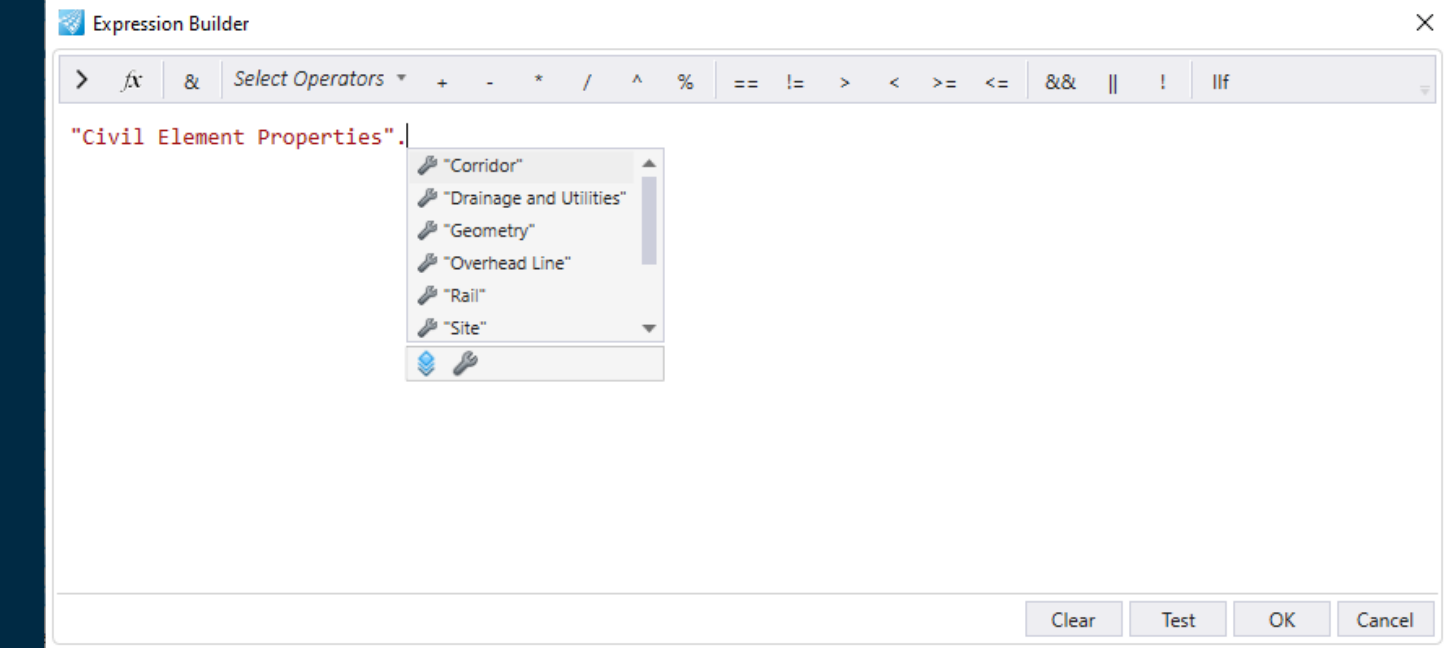

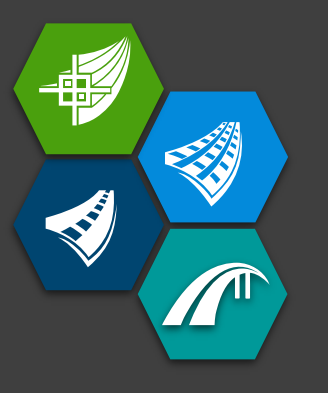

Civil Element Properties added to Expression Builder

|                                                                 | Select Element  |                            |   |
|-----------------------------------------------------------------|-----------------|----------------------------|---|
| 😻 Expression Builder                                            | Field Type:     | % Civil Element Properties |   |
|                                                                 | Field Sub Type: | Select Field Sub Type      |   |
| $fx = \frac{1}{2}$ fx Select Operators $+ - + \frac{1}{2}$ fx = | =               | Search                     | 2 |
| "Civil Element Properties".                                     |                 | Annotation                 |   |
| 🖉 "Corridor"                                                    |                 | Annotation Drawing         |   |
| "Drainage and Utilities"                                        |                 | ▷ 🥯 Corridor               |   |
| Geometry"                                                       |                 | Drainage and Utilities     |   |
| Prail"                                                          |                 | Geometry                   | _ |
| Ju "Site"                                                       |                 | ▷ 🥪 Site                   |   |
| ۱                                                               |                 |                            |   |
|                                                                 |                 |                            |   |
|                                                                 |                 |                            |   |
|                                                                 |                 |                            |   |
|                                                                 |                 |                            |   |
|                                                                 |                 |                            |   |
|                                                                 |                 |                            |   |
|                                                                 |                 | Clear Test OK Cancel       |   |

- Auto completion as you type "Civil Element Properties"
- Organized like Text Favorite Manager

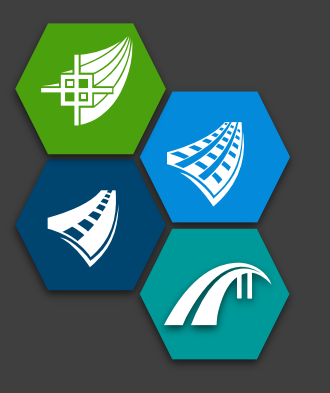

Copy from Properties Window

| I Prope | rties             |                    | _          |           | <            |          |         |           |                |     |                     |
|---------|-------------------|--------------------|------------|-----------|--------------|----------|---------|-----------|----------------|-----|---------------------|
| 🔺 况 Ele | ements (1)        |                    |            |           |              |          |         |           |                |     |                     |
| مر ا    | Complex Elemen    | t: Mainline        |            |           |              |          |         |           |                |     |                     |
|         |                   |                    |            |           | _            |          |         |           |                |     |                     |
| Feat    | ure               |                    |            |           | <b>^</b>     |          |         |           |                |     |                     |
| Feat    | ure Definition G  | eom_Baseline       |            |           |              |          |         |           |                |     |                     |
| Feat    | ure Name N        | Copy E             | Expression |           |              |          |         |           |                |     |                     |
| Gene    | eral              | Hide               |            |           | • ]          |          |         |           |                |     |                     |
| Geor    | metry             |                    |            |           |              |          |         |           |                |     |                     |
| Exter   | nded              |                    |            |           |              |          |         |           |                |     |                     |
|         |                   |                    |            |           |              |          |         |           |                |     |                     |
|         | Expression Builde | er                 |            |           |              |          |         |           |                |     | ×                   |
|         |                   | Calact Operators - |            |           |              |          |         |           |                |     |                     |
|         |                   | select Operators + | + - ^      | / ^       |              | > <      | < >= ·  | <= 8/8/   | 1              | IIt | $\overline{\nabla}$ |
|         | Civil Element     | Properties".       | Geometry". | "Feature" | ."Feature Wi | th Name' | "."Feat | ure Name' | 'O             |     | 1                   |
|         |                   |                    |            |           |              |          |         |           |                |     |                     |
|         |                   |                    |            |           |              |          |         |           |                |     |                     |
|         |                   |                    |            |           |              |          |         |           |                |     |                     |
|         |                   |                    | <b>c</b> . | . •       | •            |          |         |           |                |     |                     |
|         |                   | Con                | igur       | atio      | n vari       | able     | e tc    | ) en      | abl            | e   |                     |
|         |                   |                    |            |           |              |          |         |           |                |     |                     |
|         |                   |                    | PROF       | PER1      | YECE         | XPF      | RES     | SO        | $\mathbf{N} =$ | 1   |                     |
|         |                   |                    |            |           |              |          |         |           |                |     |                     |
|         |                   |                    |            |           |              |          |         |           |                |     |                     |
|         |                   |                    |            |           |              |          |         |           |                |     |                     |

OK

Cancel

Test

Clear

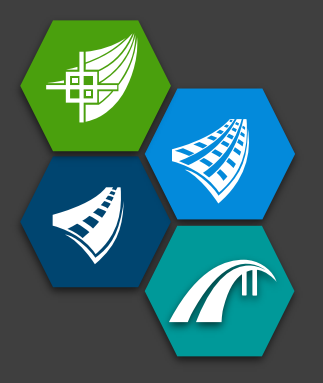

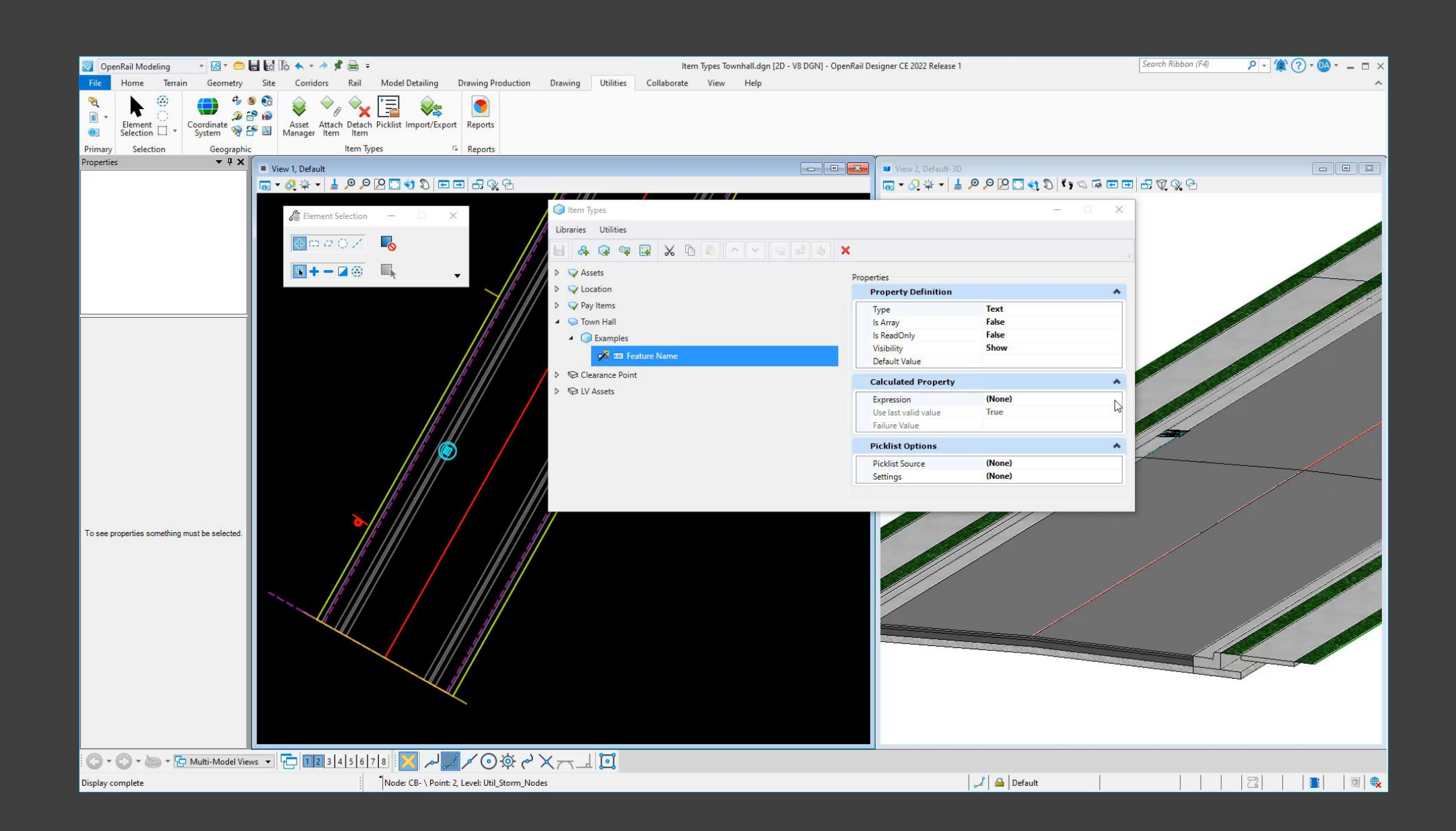

## Station and Offset Expressions

- Compute stations and offsets
- Relative to a specified alignment
- Customizable formatting
- Values automatically updated like other item type expressions

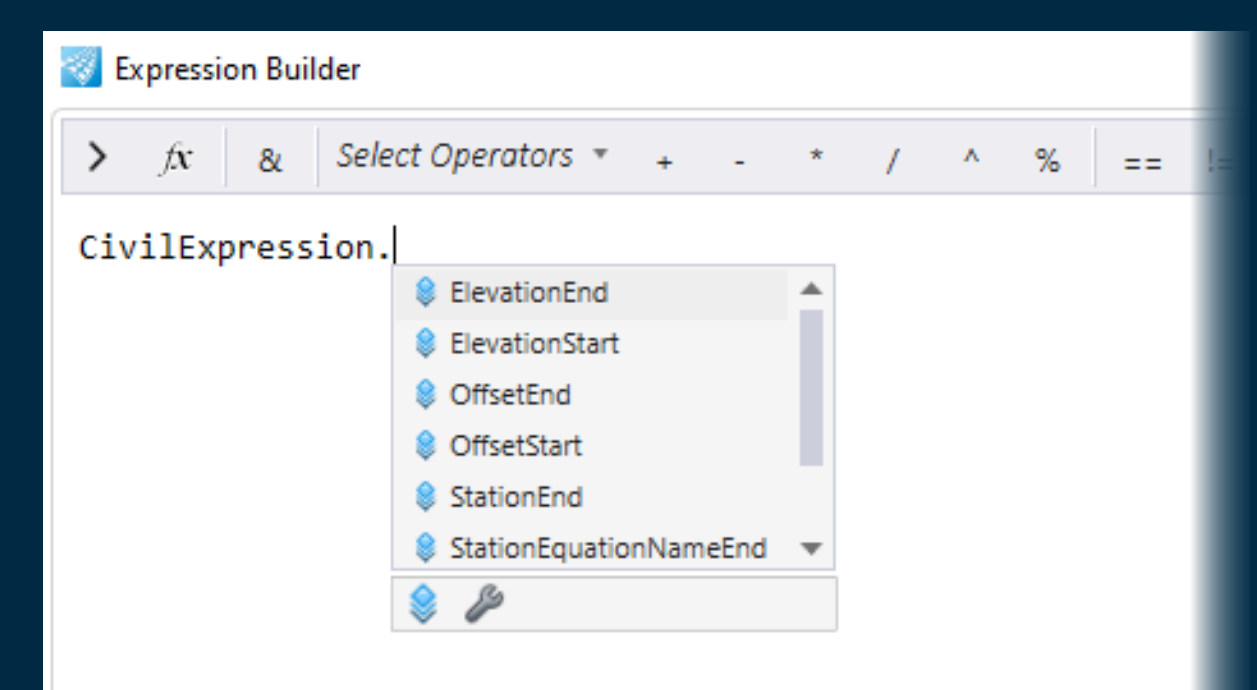

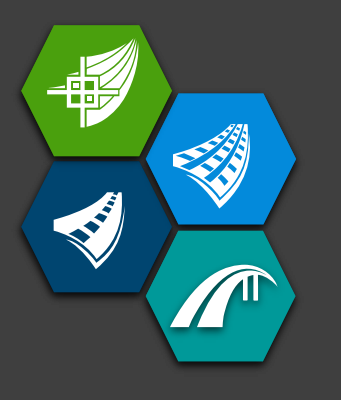

Start Station Expression

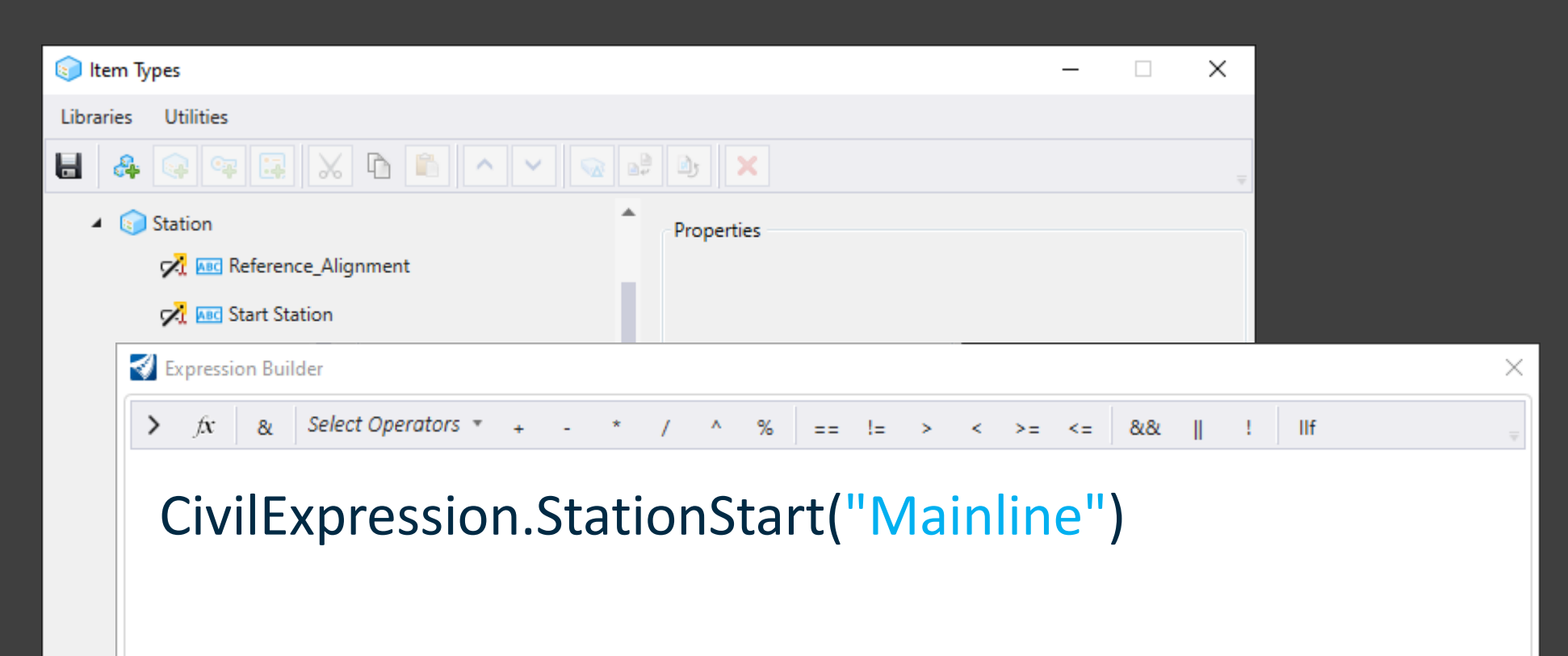

#### Bentley

Cancel

Test

Clear

OK

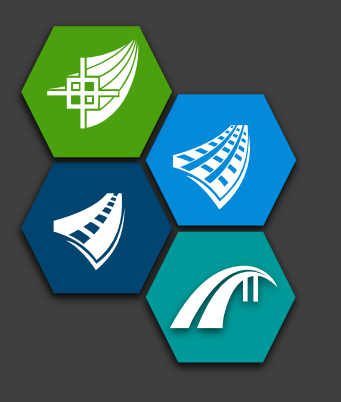

Start Station Expression

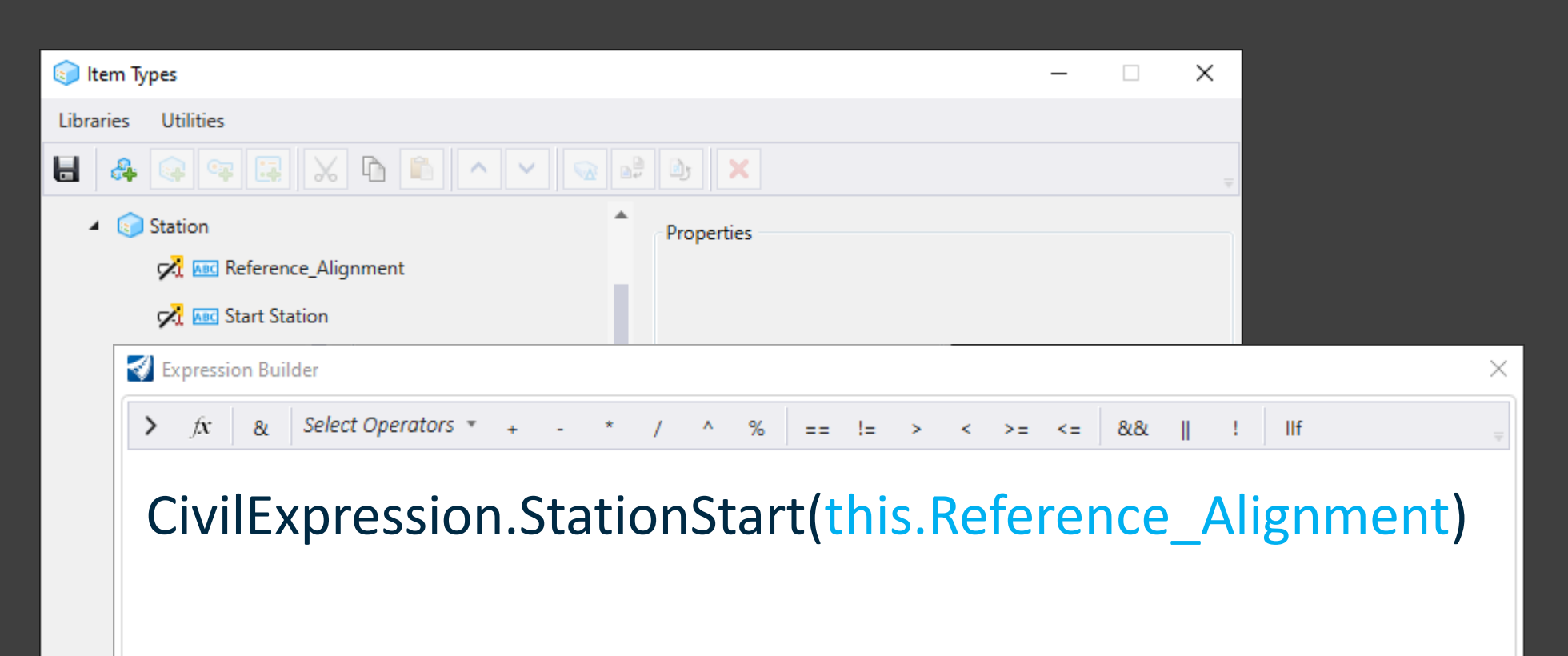

Reference\_Alignment = Mainline

#### **Bentley**<sup>®</sup>

Cancel

Clear

Test

OK

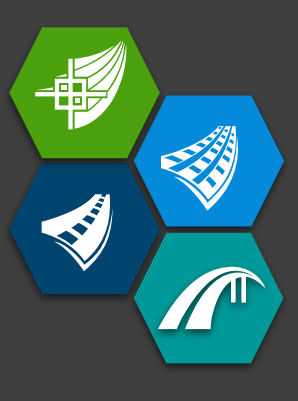

## Formatting Station values in Expression

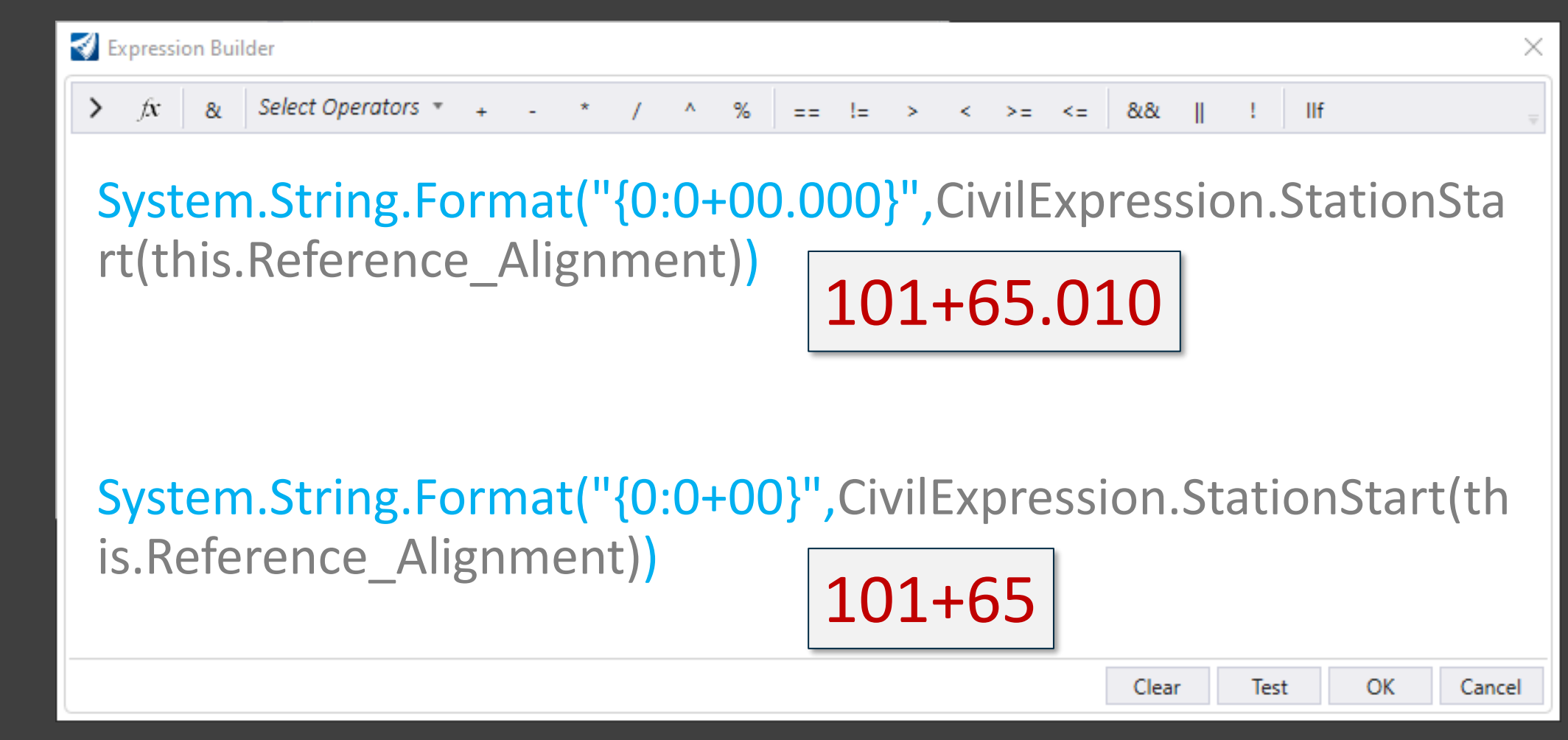

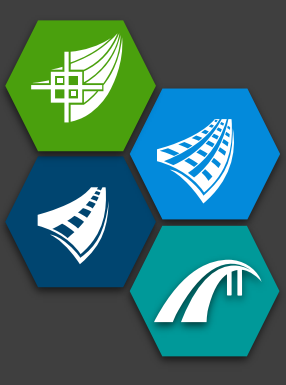

## Formatting Station values in Expression

| 🗊 Item Types                | - 🗆 ×                                    |
|-----------------------------|------------------------------------------|
| Libraries Utilities         |                                          |
| ⊟ 🚑 🗣 🗣 🕃 🗶 🗅 💼 🔺 🖌 😡       | 👌 💩 🗙                                    |
| <ul> <li>Station</li> </ul> | Properties                               |
| 🔀 🔤 Reference_Alignment     | Property Definition                      |
| 🔀 🚥 Start Station           | Type Text                                |
|                             | Is Array False                           |
| 🔀 🚾 End Station             | Is ReadOnly True                         |
|                             | Visibility Show                          |
|                             | Default Value                            |
|                             | Calculated Property                      |
|                             | Expression System.String.Format("{0:0+00 |
|                             | Use last valid value True                |
|                             | Failure Value                            |
|                             | Picklist Options                         |
|                             | Picklist Source (None)                   |
|                             | Settings (None)                          |

Ŧ

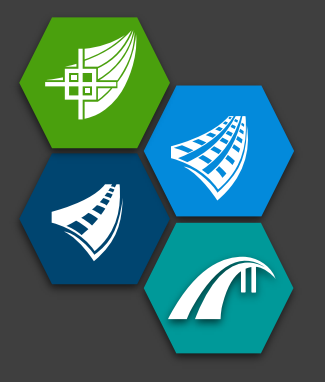

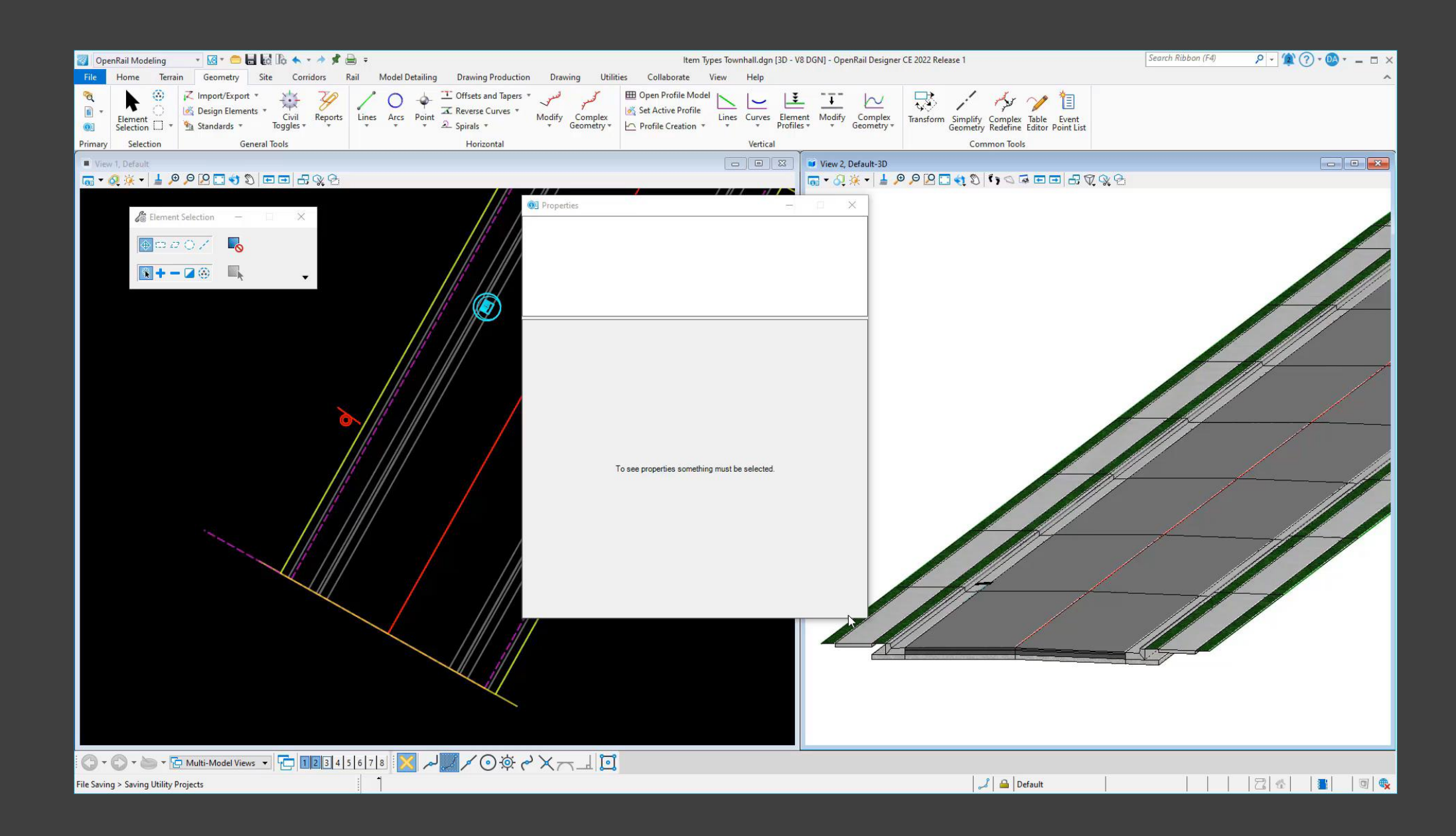

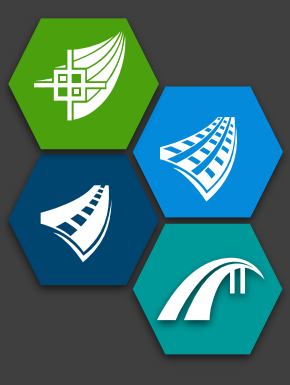

## Calculations with Station Expressions

| 🌍 ltem Ty | ypes                    |               |                      |               | _       |           | ×        |
|-----------|-------------------------|---------------|----------------------|---------------|---------|-----------|----------|
| Libraries | Utilities               |               |                      |               |         |           |          |
| 8         | 😪 🖙 🛃 🗙 🗈 🗈 🔺 🖂         | <b>.</b><br>• | Dy 🗙                 |               |         |           | Ŧ        |
| 4 🥡       | Station                 | •             | Properties           |               |         |           |          |
|           | 📈 🔤 Reference_Alignment |               | Property Definitio   | n             |         | -         | <u>^</u> |
|           | 🔀 🎫 Start Station       |               | Туре                 | Number        |         |           |          |
|           |                         |               | Is Array             | False         |         |           |          |
|           | Station                 |               | Is ReadOnly          | True          |         |           |          |
|           | 📈 🖽 Length              |               | Visibility           | Show          |         |           |          |
|           | , <b>.</b>              |               | Default Value        |               |         |           |          |
|           |                         |               | Units                | Working Un    | its 🚽   |           |          |
|           |                         | 4             | Calculated Proper    | ty            |         |           | •        |
|           |                         |               | Expression           | CivilExpressi | on.Stat | ionEnd(tl | ni       |
|           |                         |               | Use last valid value | True          |         |           |          |
|           |                         |               | Failure Value        |               |         |           |          |
|           |                         |               | Picklist Options     |               |         |           |          |
|           |                         |               | Picklist Source      | (None)        |         |           |          |
|           |                         |               |                      |               |         |           |          |

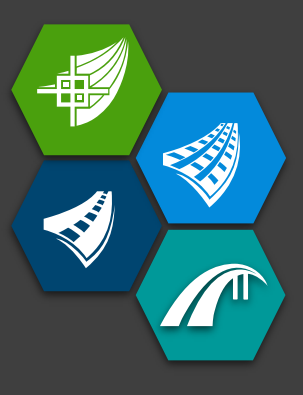

## Calculations with Station Expressions

| <b>S</b> | Expres | ssior | n Bui | der |     |     |      |     |   |   |   |   |   |   |    |   |   |   |    |   |   |    |    |    |   |   |     |  |  | × |
|----------|--------|-------|-------|-----|-----|-----|------|-----|---|---|---|---|---|---|----|---|---|---|----|---|---|----|----|----|---|---|-----|--|--|---|
| >        | fx     | :     | &     | Se  | ect | Ope | rato | ors | Ŧ | + | - | * | 7 | 1 | N. | % | = | = | != | > | < | >= | <= | 88 | Ш | ! | llf |  |  |   |
|          |        |       |       |     |     |     |      |     |   |   |   |   |   |   |    |   |   |   |    |   |   |    |    |    |   |   |     |  |  |   |

CivilExpression.StationEnd(this.Reference\_Alignment) - CivilExpression.StationStart(this.Reference\_Alignment)

| Clear | Test | OK | Cancel |
|-------|------|----|--------|

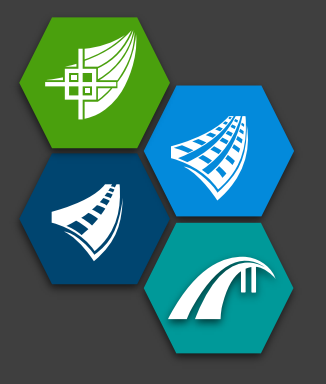

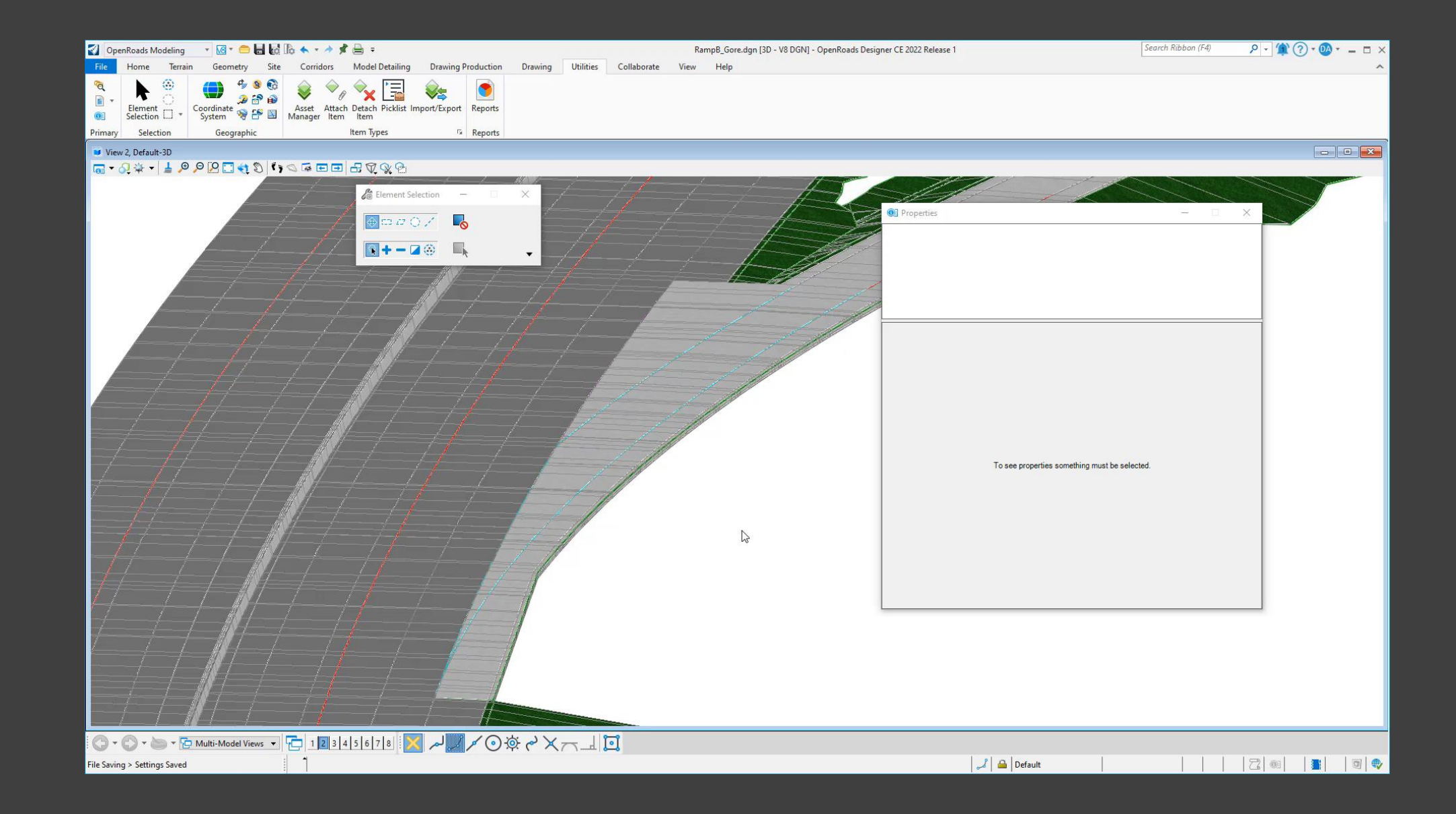

## Showing Item Types in User Interface

Start Point

End Point

### Tool Settings Window

| 🔏 Line              | - 🗆 X          |   | 🔏 Line             | _             | $\times$ |
|---------------------|----------------|---|--------------------|---------------|----------|
| Parameters          |                | ~ | Parameters         |               | *        |
| Distance            | 113.326        |   | Distance           | 177.735       |          |
| Line Direction      | N74°22'17.2"E  |   | Line Direction     | N71°10'49.4"E |          |
| Feature             |                | • | Feature            |               | *        |
| Feature Definition  | Road_Curb_Back | ~ | Feature Definition | Road_Curb_Ba  | ick 🗸    |
| Name                | RdCBk          |   | Name               | RdCBk         |          |
| Pay Item - Cu       | urb 🗸          | • |                    |               |          |
| Description         | (None)         | ~ |                    |               |          |
| Item_Number         |                |   |                    |               |          |
| Unit                |                |   |                    |               |          |
| Design_Length       |                |   |                    |               |          |
| 3D_Length           |                |   |                    |               |          |
| Station Offse       | :t 🖌           | ~ |                    |               |          |
| Reference Alignment |                |   |                    |               |          |
| Start Station       | 0+00.000 []    |   |                    |               |          |
| Start Offset        | 0.00 Rt.       | , | Incorporated       |               |          |

19 | WW

### **Quick Properties**

| > Start Point       | 11033.757',9868.929' | > | Start Point        | 11033.757',9868.929' |
|---------------------|----------------------|---|--------------------|----------------------|
| > End Point         | 11260.207',9929.476' |   | End Point          | 11260.207',9929.476' |
| Length              | 234.404'             |   | Length             | 234.404'             |
| Direction           | N75°01'51.2"E        |   | Direction          | N75°01'51.2"E        |
| Feature Definition  | Road_Curb_Back       |   | Feature Definition | Road Curb Back       |
| Feature Name        | RdCBk                |   | Feature Name       | RdCBk                |
| Description         | CONCRETE CURB TYPE   |   | Length             | 234.404'             |
| Item_Number         | 62-10110             |   | Direction          | N75°01'51.2"E        |
| Unit                | LF                   |   |                    |                      |
| Design_Length       | 234.404'             |   | Start Point        | 11033.757,9868.929   |
| 3D_Length           | 0.000'               | > | End Point          | 11260.207,9929.476   |
| Reference Alignment | Mainline             |   |                    |                      |
| Start Station       | 0+00.000 [Mainline]  |   |                    |                      |
| Start Offset        | 20.00 Rt.            |   |                    |                      |
| End Station         | 2+34.404 [Mainline]  |   |                    |                      |
| End Offset          | 20.00 Rt.            |   |                    |                      |
| Length              | 234.404'             |   |                    |                      |
| Direction           | N75°01'51.2"E        |   |                    |                      |

11033.757,9868.929 11260.207,9929.476

## Display Item Types in User Interface?

Tool Settings Window

### CIVIL\_TOOL\_SETTINGS\_OMIT\_ITEMTYPES = True

### Quick Properties

### CIVIL\_QUICK\_PROPERTIES\_OMIT\_ITEMTYPES = True

### Item Types are always shown in the Properties window

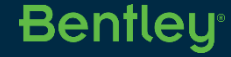

## **Drainage Elements**

- Support Item Types on Feature Definitions
- Integrated with Expression Builder
- Single Source of Truth same item type visible in plan, profile, and 3d models

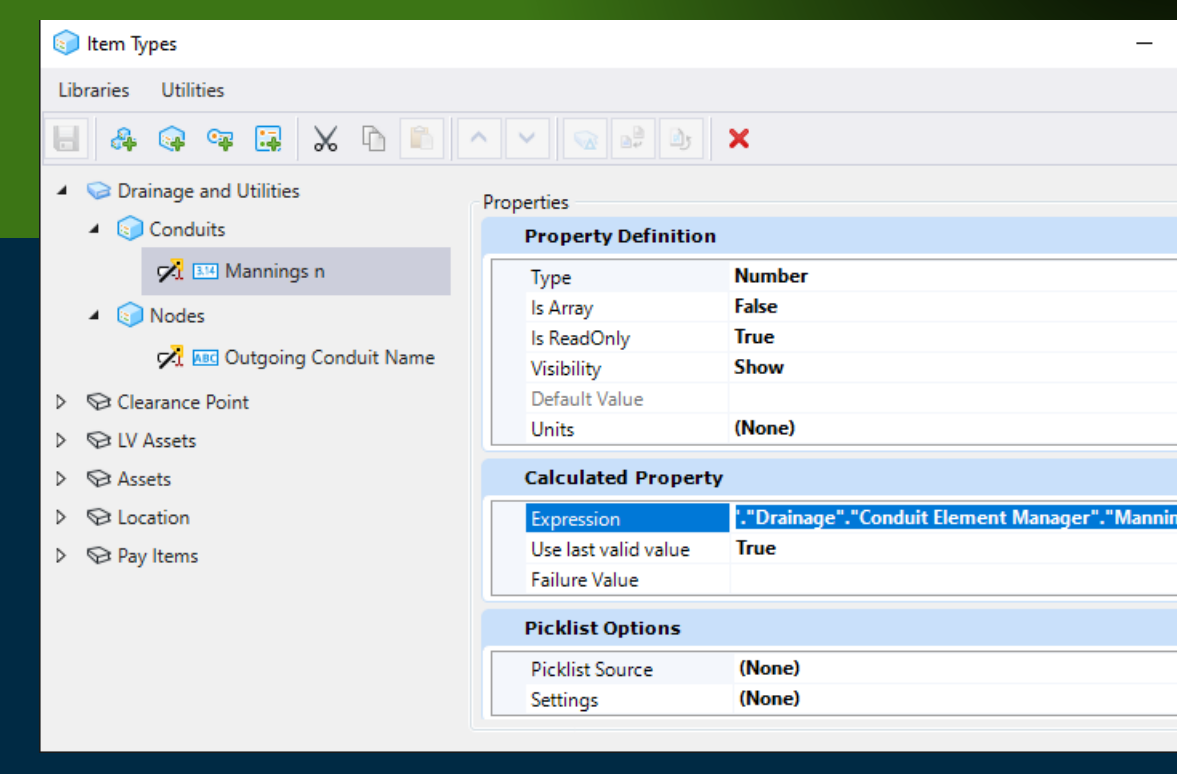

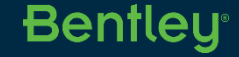

## Item Type Last Valid Value

| 🗊 Item Types                   |                      | - 🗆 ×                                                        |
|--------------------------------|----------------------|--------------------------------------------------------------|
| Libraries Utilities            |                      |                                                              |
| 😸 条 🗣 🗣 🗶 🗅 🛍                  | ▲ ► 😡 🛤              | له ×                                                         |
| 🔺 👽 Pay Items 👘                | Properties           |                                                              |
| Pay Item - Barrier             | Property Definition  | n 🔺                                                          |
| 🔺 💿 Pay Item - Curb            | Туре                 | Text                                                         |
| Reg Description                | Is Array             | False                                                        |
|                                | Is ReadOnly          | True                                                         |
| 🔀 🔤 Item_Number                | Visibility           | Show                                                         |
| 🕂 🔤 Unit                       | Default Value        |                                                              |
| 🔀 🍱 Design_Length              | Calculated Propert   | ty 🔺                                                         |
|                                | Expression           | Lookup.GetEntry("Pay_Items", "Description", this.Description |
| C 314 3D_Length                | Use last valid value | True                                                         |
| Pay Item - Earthwork           | Failure Value        |                                                              |
| ▷ 📦 Pay Item - General 1       | Picklist Options     | *                                                            |
| Pay Item - General 2           | Picklist Source      | (None)                                                       |
| Pay Item - General 3           | Settings             | (None)                                                       |
| 👂 🌍 Pay Item - Landscaping 🛛 👻 |                      |                                                              |
| ▲                              |                      |                                                              |

Accurate Last Valid Values are critical before sharing data to a non-OpenCivil application such as MicroStation or publishing to an iTwin.

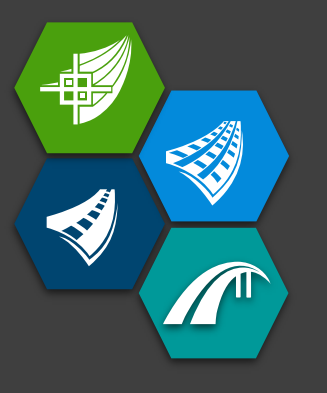

Item Type Expression Processing

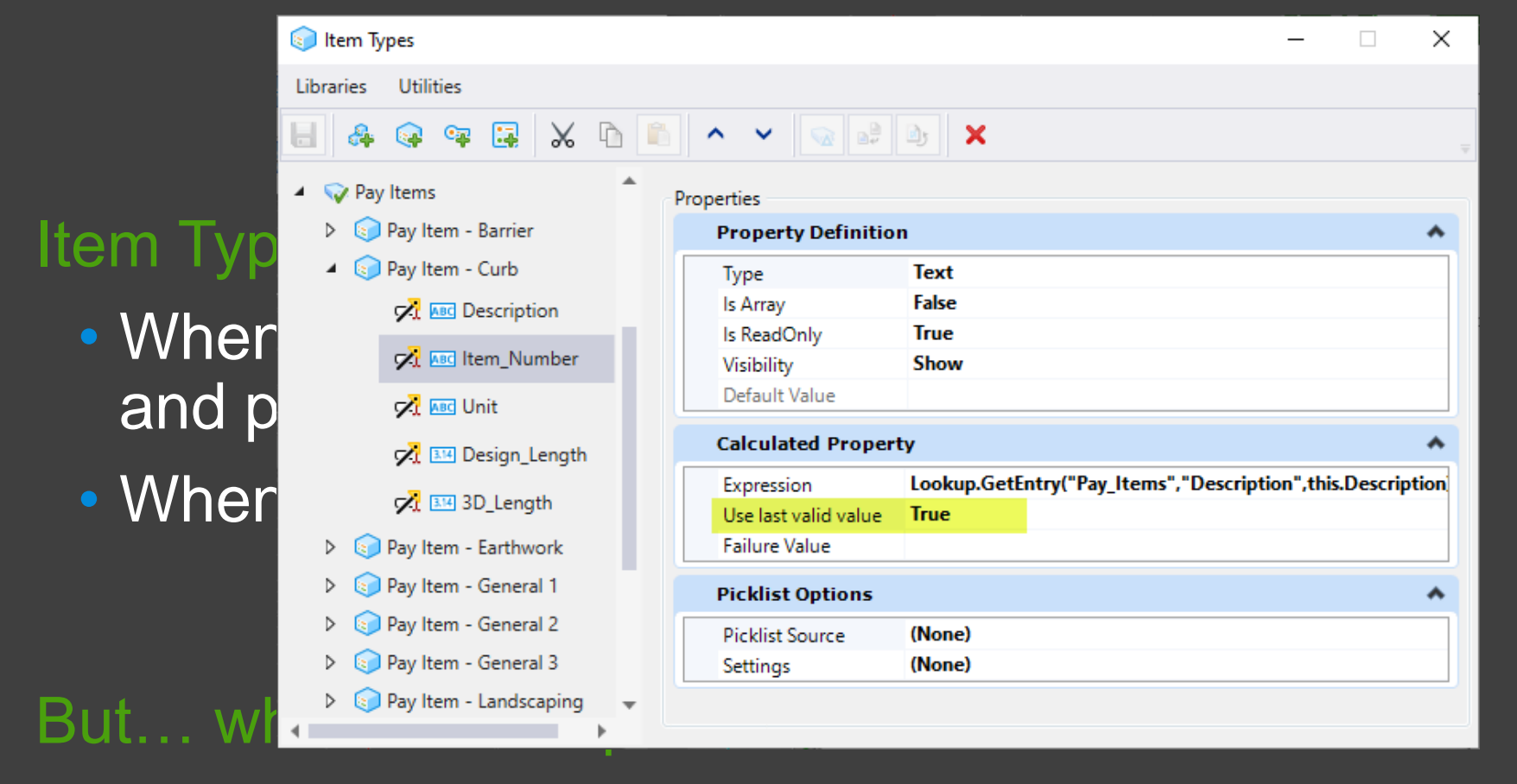

• The Last Valid Value is used if enabled.

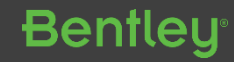

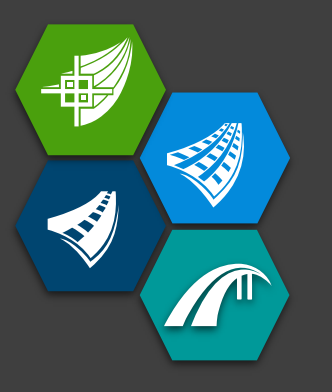

Item Type Last Valid Value

### Item Type Last Valid Value is stored...

• When an element is <u>selected</u>, and properties are displayed.

### But... what about ruled civil elements?

 The Last Valid Value is updated whenever a file is closed when running OpenSite, OpenRoads, or OpenRail Designer To Override Update Item Types on Close ...

CIVIL\_ITEMTYPE\_UPDATE\_LASTVALIDVALUE\_ON\_CLOSE = False

To Manually Update Item Types...

ItemTypesLKG macro from the example workspace.

This macro can be run on individual files or entire projects using the Batch Process utility.

Bentleu

## **Hierarchical Pick Lists**

#### Values in pick list are filtered by the value of another property

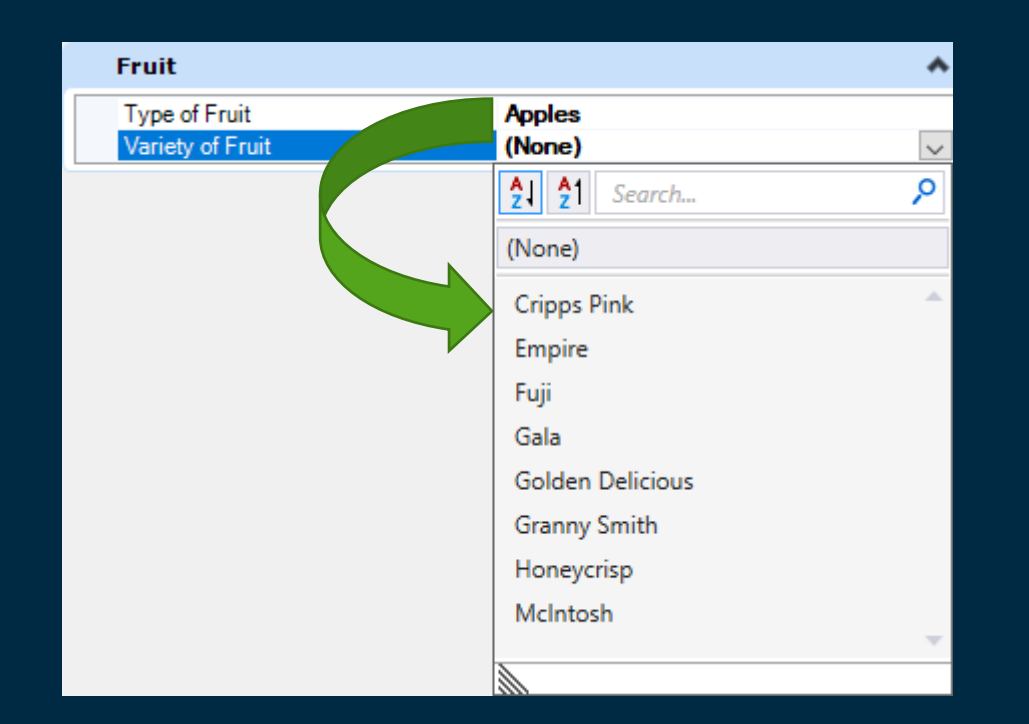

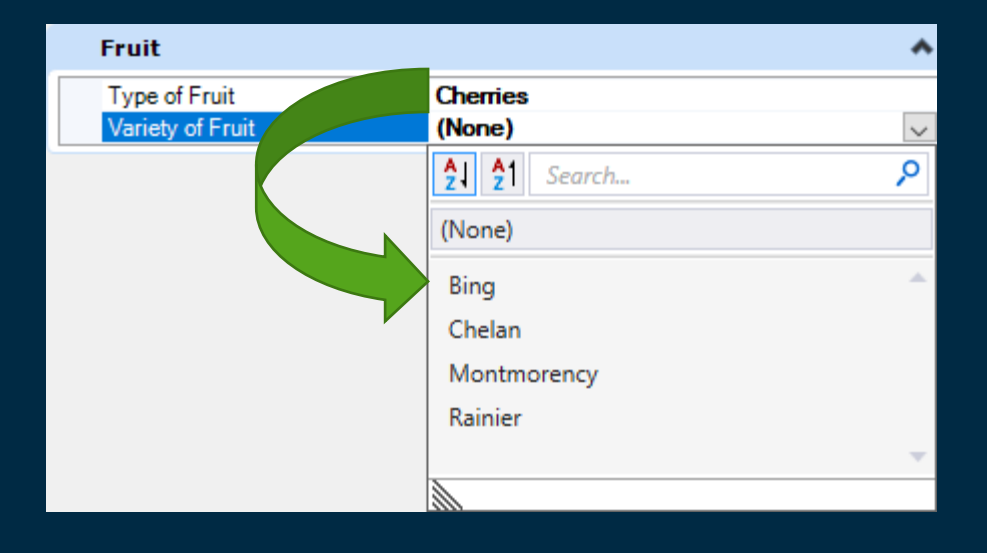

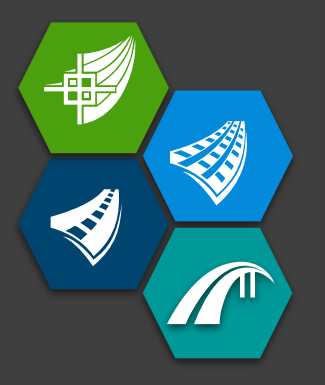

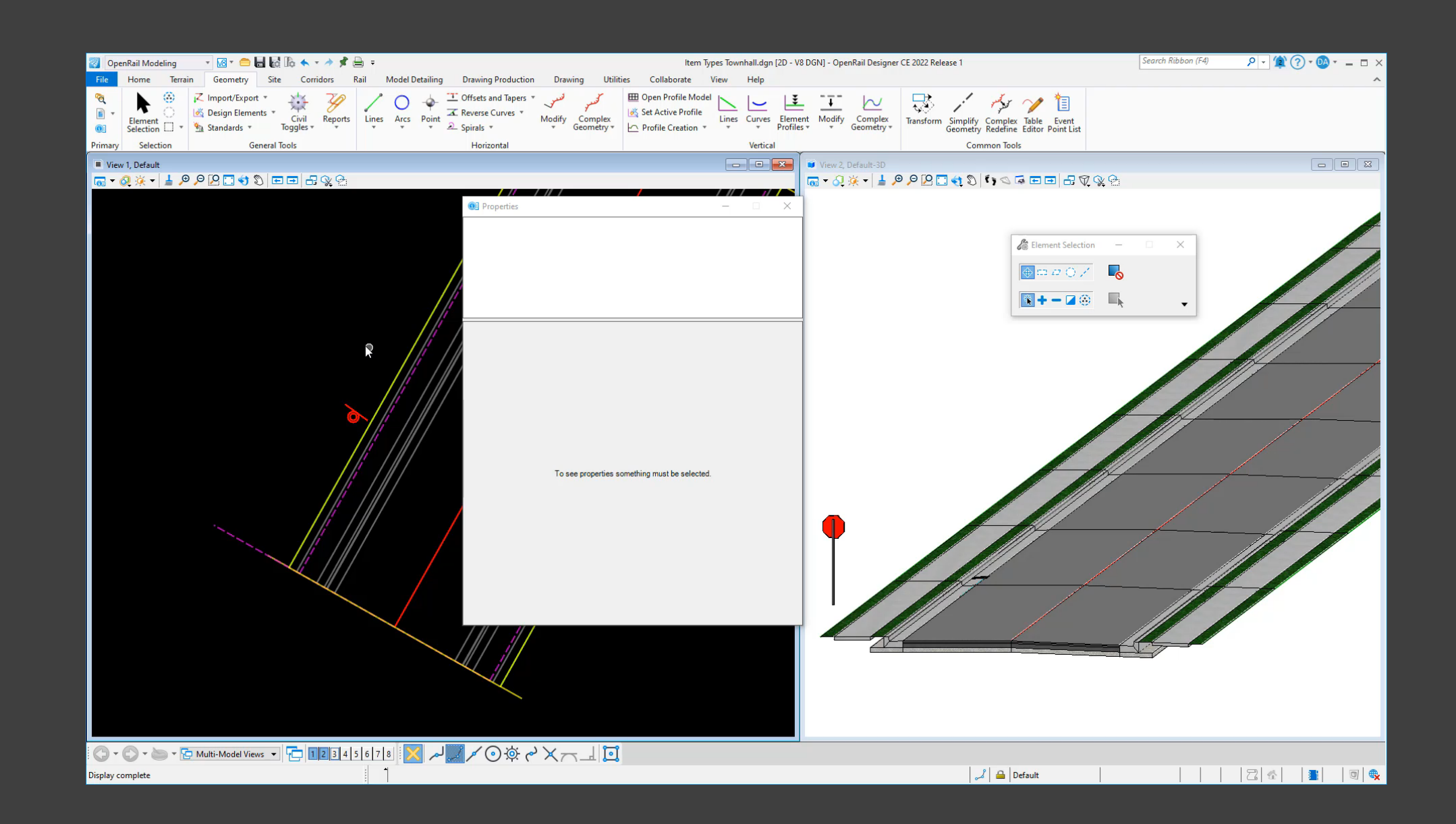

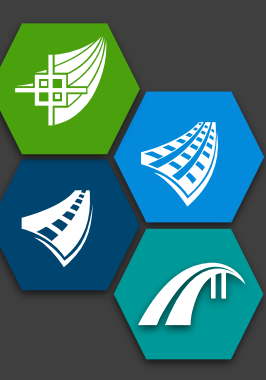

### Setting up Hierarchical Pick Lists

| 💿 Item Types         |                      | _                    |                   |                                                 |
|----------------------|----------------------|----------------------|-------------------|-------------------------------------------------|
| Libraries Utilities  |                      |                      |                   |                                                 |
| 🗄 条 🖙 🖼 🗶 🗅 🖹 🔺 🖌 😫  | <b>X</b>             |                      | Vicklist Settings | ×                                               |
| 🔺 👽 Assets 📩 Pr      | roperties            |                      | Excel File        | Sign Lookup.xlsx 🔹                              |
| Ownership            | Property Definition  |                      | Picklist Option   | Column *                                        |
| 🔺 💿 Sign             | Туре                 | Text                 |                   | <ul> <li>First Row Contains Headings</li> </ul> |
| 📈 🏧 Sign_Series      | ls Array             | False                | Excel Sheet Name  | Signs •                                         |
| C III Size Selection | Is ReadOnly          | False                | Column Name       | Series *                                        |
| Sign_Selection       | Visibility           | Show                 |                   |                                                 |
| 🔀 🔤 Mounting Type    | Default Value        |                      |                   | OK Cancel                                       |
| 🔀 🔤 Sign_Code        | Calculated Property  |                      |                   | OK Calife                                       |
| C In Sign Name       | Expression           | (None)               |                   |                                                 |
| AT Mag sign_mane     | Use last valid value | True                 |                   |                                                 |
| 🔀 Med Height         | Failure Value        |                      |                   |                                                 |
| 🔀 Midth              | Picklist Options     |                      | ~                 |                                                 |
| 🔺 🥪 Fruit            | Picklist Source      | Excel Files (*.xlsx) |                   |                                                 |
| Fruit                | Settings             | {"IsFirstRowHeader   | ":true,"Ran       |                                                 |
| Cocation             |                      |                      |                   |                                                 |

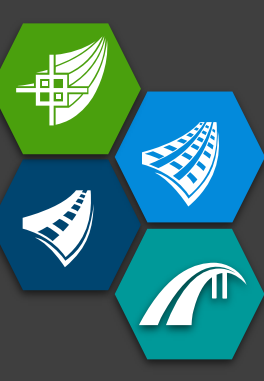

### Setting up Hierarchical Pick Lists

| 💿 Item Types        |                      | _                    |                     |                                                 |    |
|---------------------|----------------------|----------------------|---------------------|-------------------------------------------------|----|
| Libraries Utilities |                      |                      |                     |                                                 |    |
| 🗄 🚑 🗣 🐺 😹 🖒 🗈 🔺 🖌 😡 | <b>b</b> ×           |                      | Vicklist Settings   | :                                               | ×  |
| Assets              | Properties           |                      | Excel File :        | Sign Lookup.xlsx                                | Ŧ  |
| Ownership           | Property Definition  |                      | Picklist Option :   | Custom                                          | Ŧ  |
| 🔺 💿 Sign            | Туре                 | Text                 | -                   | <ul> <li>First Row Contains Headings</li> </ul> |    |
| 🔀 🔤 Sign_Series     | Is Array             | False                | Excel Sheet Name :  | Signs                                           | Ŧ  |
| THE Sign Selection  | Is ReadOnly          | False                | Picklist Column :   | Picklist Name                                   | Ŧ  |
| Set and addition    | Visibility           | Show                 |                     |                                                 |    |
| 🔀 🔤 Mounting Type   | Default Value        |                      | Excel Filter        |                                                 | Л. |
| 🔀 🔤 Sign Code       | Calculated           |                      | Key Excel Column :  | Series •                                        |    |
|                     | Expression           |                      | Key Value From :    | 💿 Excel 💿 Item Type                             |    |
| 🔀 🔤 Sign_Name       | Use last valid value | True                 | ItemType Property : | Sign_Series •                                   |    |
| 🔀 🔤 Height          | Failure Value        |                      |                     |                                                 |    |
| 🔀 🔤 Width           | Picklist Options     |                      |                     | OK Cancel                                       |    |
| 🔺 🥪 Fruit           | Picklist Source      | Excel Files (*.xlsx) |                     |                                                 |    |
| D S Fruit           | Settings             | {"IsFirstRowHeader"  | ":true,"Ran         |                                                 |    |
|                     |                      |                      |                     |                                                 |    |
|                     |                      |                      |                     |                                                 |    |

## Spaces and Special Characters in Lookup Spreadsheets

|    | Α                                                                                                   | В                                                                             | C         |                   |  |  |
|----|----------------------------------------------------------------------------------------------------|-------------------------------------------------------------------------------|-----------|-------------------|--|--|
| 1  | Picklist Name                                                                                       | Standard                                                                      | Sign Code |                   |  |  |
| 2  | Street Name Sign x8 [D-3]                                                                           | U.S. 2004                                                                     | D-3       |                   |  |  |
| 3  | Street Name Sign x12 [D-3]                                                                          | U.S. 2004                                                                     | D-3       |                   |  |  |
| 4  | Destination Sign x18 [D1-1]                                                                         | U.S. 2004                                                                     | D1-1      |                   |  |  |
| 5  | Destination Sign x18 [D1-1a]                                                                        | U.S. 2004                                                                     | D1-1a     |                   |  |  |
| 6  | Supplemental Plaques to Bicycle Route Sign x 🖾 Expression Builder                                   |                                                                               |           |                   |  |  |
| 7  | Supplemental Plaques to Bicycle Route Sign x > fx & Select Operators *                              | + - * / /                                                                     | % == !=   | > < >= <= &&    ! |  |  |
| 8  | Supplemental Plaques to Bicycle Route Sign x                                                        | LookUn_GetEntry("Signs","Picklist_Name", this["Sign_Selection"])["Sign_Code"] |           |                   |  |  |
| 9  | Destination Sign x30 [D1-2]                                                                         | ,                                                                             |           | . 1/18 1          |  |  |
| 10 | Destination Sign x30 [D1-2a]                                                                        |                                                                               |           |                   |  |  |
| 11 | Destination Sign x42 [D1-3]                                                                         |                                                                               |           |                   |  |  |
| 12 | Destination Sign x42 [D1-3a]                                                                        | U.S. 2004                                                                     | D1-3a     |                   |  |  |
| 13 | Reference Location Signs (miles) 10x18 [D10-1]                                                      | U.S. 2004                                                                     | D10-1     |                   |  |  |
| 14 | Reference Location Signs (miles) 12x24 [D10-1]                                                      | U.S. 2004                                                                     | D10-1     |                   |  |  |
| 15 | Reference Location Signs (km) 10x18 [D10-1M]                                                        | U.S. 2004                                                                     | D10-1M    |                   |  |  |
| 16 | Reference Location Signs (km) 12x24 [D10-1M]                                                        | U.S. 2004                                                                     | D10-1M    |                   |  |  |
|    | Signs     Sign Mounting Types     (+)       V COM     L     ©     2022 Bentley Systems Incorporated | : (                                                                           |           | Bentleu           |  |  |

## Latitude and Longitude Expressions

- Geographic Coordinate System required
- Expressions to compute
  - Latitude
  - Longitude
  - Pass point to expression

#### Examples provided in delivered workspaces

| -                             |  | $\times$                                                                                                    |  |  |  |
|-------------------------------|--|----------------------------------------------------------------------------------------------------|--|--|--|
| ▲ 🔏 Elements (1)              |  |                                                                                                    |  |  |  |
| ▲ "₹" Complex Element: RdCBk1 |  |                                                                                                    |  |  |  |
| Items                         |  |                                                                                                    |  |  |  |
|                               |  |                                                                                                    |  |  |  |
| / Line                        |  |                                                                                                    |  |  |  |
| ₩ Bspline Curve               |  |                                                                                                    |  |  |  |
| / Line                        |  |                                                                                                    |  |  |  |
| ▷ ₹ Depends On                |  |                                                                                                    |  |  |  |
| General                       |  |                                                                                                    |  |  |  |
| Caamatar                      |  |                                                                                                    |  |  |  |
| Geometry                      |  |                                                                                                    |  |  |  |
| Feature                       |  |                                                                                                    |  |  |  |
| Road_Curb_Back                |  |                                                                                                    |  |  |  |
| RdCBk1                        |  |                                                                                                    |  |  |  |
| Extended                      |  |                                                                                                    |  |  |  |
| Station Offset                |  |                                                                                                    |  |  |  |
| Mainline                      |  |                                                                                                    |  |  |  |
| 0+56.686 [Mainline]           |  |                                                                                                    |  |  |  |
| 12.00 Lt.                     |  |                                                                                                    |  |  |  |
| 2+/1.420 [Mainline]           |  |                                                                                                    |  |  |  |
| 22.00 Lf.                     |  |                                                                                                    |  |  |  |
| Lat Long 🔦                    |  |                                                                                                    |  |  |  |
| 40.196959                     |  |                                                                                                    |  |  |  |
| -104.839712                   |  |                                                                                                    |  |  |  |
| 40.196897                     |  |                                                                                                    |  |  |  |
|                               |  | Road_Curb_Back<br>RdCBk1<br>Mainline<br>0+56.686 [Mainline]<br>12.00 L1.<br>2+71.420 [Mainline]<br>22.00 L1.<br>2+71.420 [Mainline]<br>22.00 L1. |  |  |  |

Bentleu

## Item Type Text when Attaching Item Types

| 🛃 Attach Item 🛛 🕹            |               |                        |  |  |  |  |  |
|------------------------------|---------------|------------------------|--|--|--|--|--|
| Text Style: 😒 Style (none) 🔹 | Properties    | Edit Common Properties |  |  |  |  |  |
| Select All 1 Selected Clear  | Search        | <b>N</b>               |  |  |  |  |  |
| A Ssets                      | Owner         | <b>A</b>               |  |  |  |  |  |
| ✓ Ownership                  | Description 1 | 2                      |  |  |  |  |  |
| Sign                         | Description 2 | <b>Z</b>               |  |  |  |  |  |
| Incation                     | · · ·         |                        |  |  |  |  |  |
| Pay Items                    |               |                        |  |  |  |  |  |
|                              |               |                        |  |  |  |  |  |
|                              |               |                        |  |  |  |  |  |
|                              |               |                        |  |  |  |  |  |
|                              |               |                        |  |  |  |  |  |
|                              |               |                        |  |  |  |  |  |

# Fast way to Place Text Field as part of attaching item type

#### Previous workflow

- 1. Open Text Editor
- 2. Insert Field
- 3. Select Element
- 4. Select Item Type
- 5. Place Text

## "Item Types Text" View Attribute

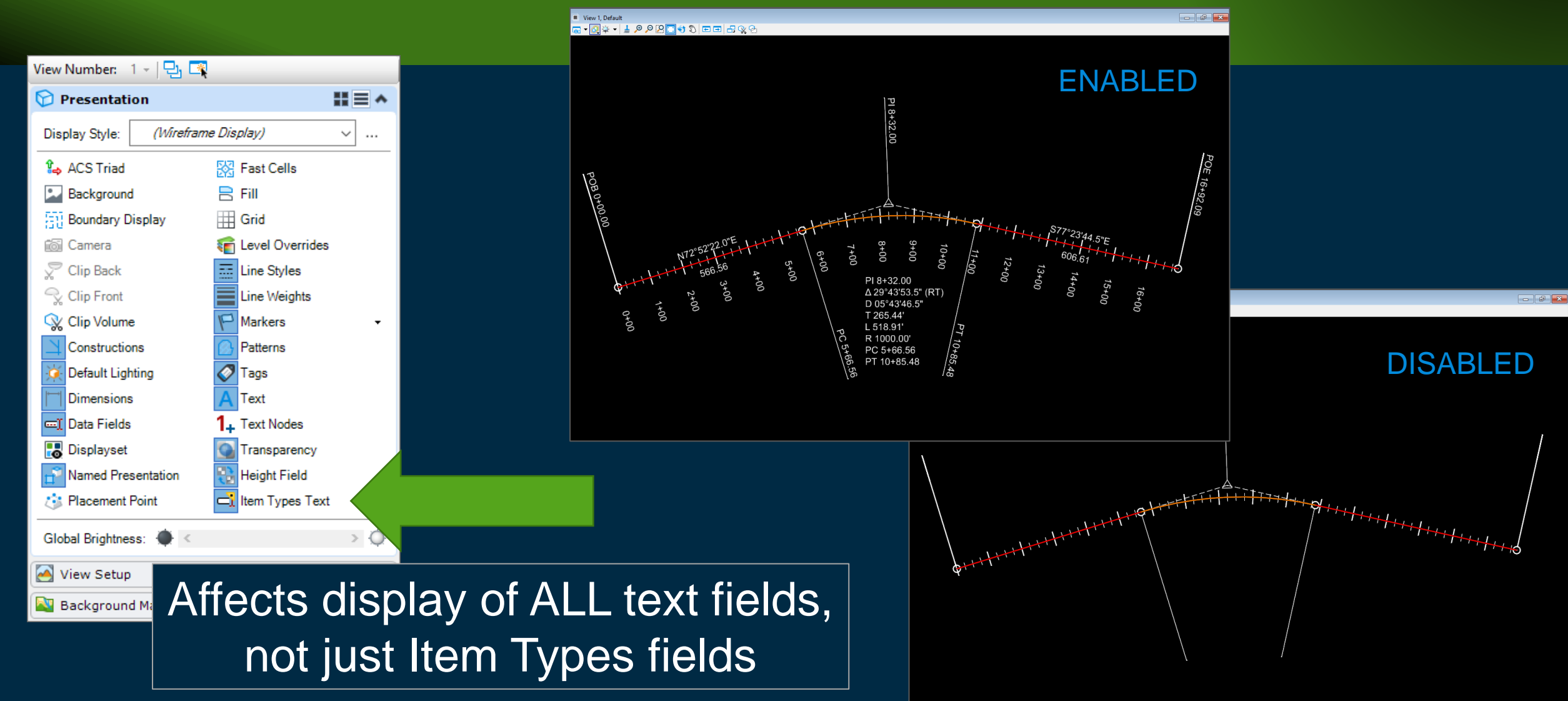

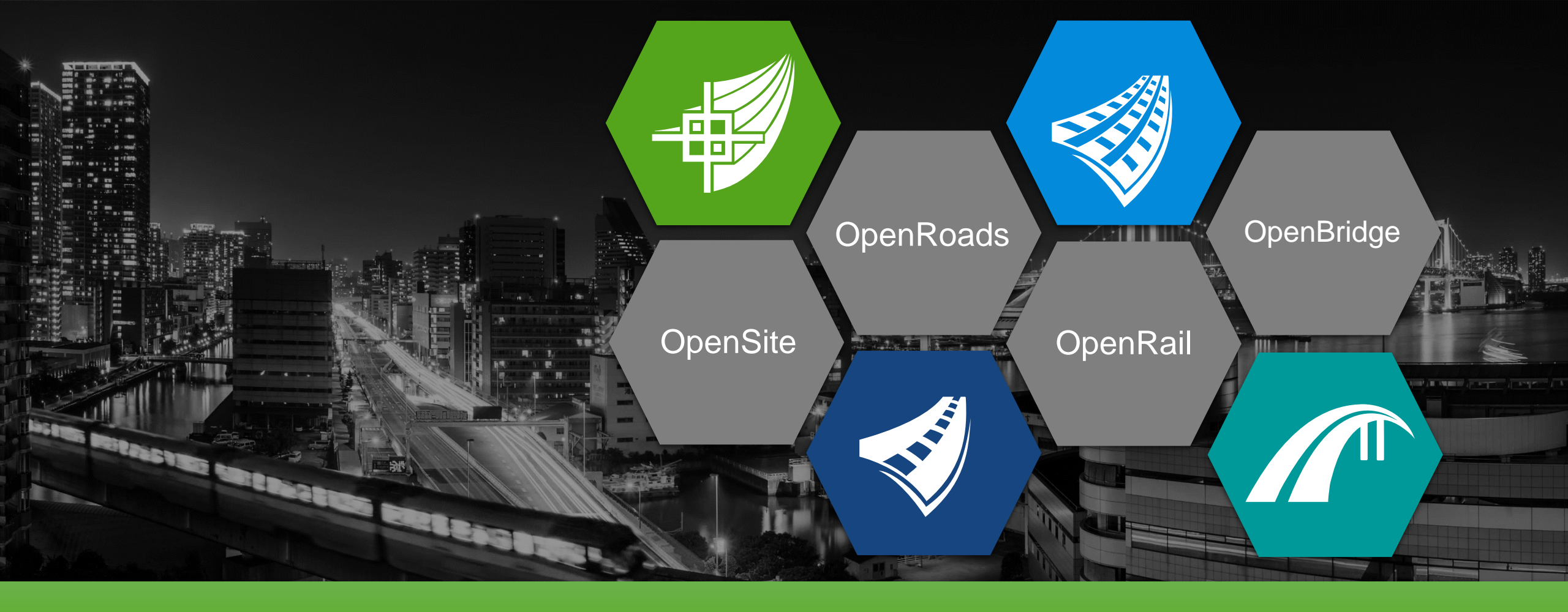

# **Thank You!**